# 有關進行市場練習環節的指引

如需查詢本指引或在市場練習環節時遇到問題,請聯絡我們的參與者一般查詢熱線 電話:2840 3626。

#### A. 準備市場練習環節

 香港交易所將分配兩套用戶號碼和密碼給每個交易所參與者,一套用於遞交 印花稅報表,另一套用於下載交易檔案。

分配的用戶號碼結構如下:

(a)**屬於「SD」 用戶群的用戶號碼**(適用於遞交分別為 SD-1、 SD-4 及 SD-5 表格的印花稅報表):

用戶種類 用戶群 MXXXXXSDXXX 公司代號 隨機字母數字字元

(b)**屬於「TO」用戶群的用戶號碼**(適用於下載如牛熊證發生強制收回事件 及其他突發事件後供給交易所參與者查對的交易檔案):

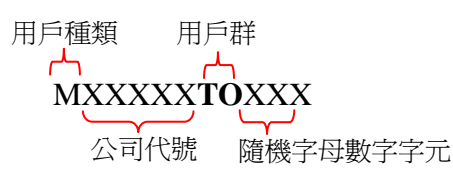

請注意,獲分配的用戶號碼將應用於市場練習環節、市場演習和正式使用 e 通訊後,而不會更改。然而在正式使用 e 通訊後,用戶首次登入後將被強令 更改密碼。

- 交易所參與者應分配用戶號碼和密碼給適當的職員(其將負責市場練習環 節、市場演習和正式使用 e 通訊後執行有關工序)。
- 3. 如要進入 e 通訊, e 通訊用戶的電腦需要使用 Internet Explorer (IE) 6.0 或以 上作為互聯網瀏覽器。為確保 e 通訊功能運作正常, IE 的安全性設定可能需 要作出適當調整,包括:
  - 新增 e 通訊爲信任的網站;
  - 關閉信任的網站的快顯封鎖程式;
  - 啓用信任的網站的檔案下載; 及
  - 啓用信任的網站的自動提示下載檔案。

交易所參與者應先請教他們的 IT 職員,以確保他們 IE 的安全性設定是適當的。

## B. 進行市場練習環節

- 4. e 通訊網站只會從 2010 年 7 月 30 日(星期五)下午 4:30 開始及在附上的通告 中指定的時間開放予交易所參與者作市場練習環節。
- 5. 交易所參與者應執行以下所有功能,並盡可能詳細練習以便獲得更多使用 e 通訊的經驗。然而,為確保市場練習環節將開展有序,交易所參與者必須避 免執行不切實際及異常高的交易量。交易所參與者如執行不切實際或異常高 的交易量可能會被暫停參與市場練習環節。

# *i.* 登入

- 打開一個 IE 瀏覽器和輸入 e 通訊的網址(<u>https://www.ecp.hkex.com.hk</u>)。e 通訊之登入頁面便會顯示在一個新視窗。
- 輸入用戶號碼和密碼登入 e 通訊。為確保所有用戶號碼運作正常,交易所參 與者必須嘗試所有6個用戶號碼。
- 基於安全理由,系統會要求 e 通訊用戶在他們第一次登入後更改預設的密碼。要更改密碼,請在「舊密碼」一欄輸入舊密碼,並分別在「新密碼」和「重新輸入新密碼」欄輸入新的密碼。請注意,密碼必須包含6至20個字母數字字元。
- 登入 e 通訊後,一個包含 3 項功能(「下載區」,「遞交文件」和「查詢用戶 活動」)的選擇目錄將出現在螢幕的頂部。

### ii. 遞交文件

- 此功能目前可以遞交3種印花稅報表(SD-1、SD-4及SD-5表格)至e
   通訊,並只提供給屬於「SD」用戶群的用戶號碼使用。當屬於「TO」用戶 群的用戶號碼點擊「遞交文件」功能,一個空白的列表將會顯示。
- 11. 根據規定的格式離線準備好印花稅報表(即適用之 SD 1、SD 4及 SD 5表格),並將它們保存在您指定的文件夾。各印花稅報表的命名規定如下:

 SD1\_XXXXX\_YYYYMMDD.CSV
 所有交易所參與者均要遞交

 SD4\_XXXXX\_YYYYMMDD.TXT
 期權莊家需要遞交

 SD5\_XXXXX\_YYYYMMDD.TXT
 證券莊家需要遞交

 公司代號
 表格的交
 檔案擴展名

 易日期
 易日期

香港交易所將不會檢查市場練習環節中遞交的文件數據,因此交易所參與者沒有必要提供真實數據。

12. 點擊 e 通訊選擇目錄上的「遞交文件」,一個可遞交三類報表(即 SD - 1、 SD - 4及 SD - 5表格)的列表將被顯示。點擊相應的遞交報表,輸入遞交文件的交易日,然後點擊「瀏覽」按鈕以附加文件。最後點擊「遞交」按鈕完成遞交過程。遞交成功後,您應該通過「查詢用戶活動」的功能檢查您遞交的文件和它的數據內容。要下載遞交文件,請點擊「查詢用戶活動」上的有關遞交記錄的超連結。如果同一交易日的同類報表在截止時間前遞交一次以上,在 e 通訊用戶的確認後新的文件將覆蓋原來的文件。

不同種類的遞交截止時間如下:

| 遞交種類 | 遞交截止時間        |
|------|---------------|
| SD-1 | T+2 日上午 11:00 |
| SD-4 | T+1 日上午 10:15 |
| SD-5 | T+1 日上午 10:15 |

截止時間過後遞交文件至e通訊將被自動拒絕。e通訊將顯示遞交錯誤信息。

#### iii. 下載區

- 13. 點擊 e 通訊選擇目錄上的「下載區」來查看可供下載文件。點擊「事項」下 的文件超連結,您可以打開或儲存該文件。在市場練習環節:
  - 所有用戶號碼不論哪種用戶群均可下載一個事項為「歡迎使用電子通
     訊」的文件;及
  - 只有用戶群為「TO」的用戶號碼可以下載一個牛熊證發生強制收回事件 後的交易檔案樣本。

### iv. 查詢用戶活動

14. 點擊 e 通訊選擇目錄上的「查詢用戶活動」後 ,查詢目錄欄將被顯示。您可 以查看您自己或公司其他用戶號碼所進行的活動。用戶群為「SD」的用戶號 碼也可以檢索其公司之前遞交的印花稅報表。請仔細檢查活動記錄及遞交檔 案之內容以確保 e 通訊記錄正確。

### v. 登出

15. 完成練習後,請登出 e 通訊。點擊左邊螢幕「連結」目錄上的「登出」 按鈕 退出 e 通訊。